# 帳號管理操作說明

| 一、州  | 長號管理2                |
|------|----------------------|
| (-). | 帳號登入修改為憑證登入作業登入2     |
| (ニ). | 管理者帳號申請3             |
| (三). | 使用者帳號申請5             |
| (四). | 帳號審核,建置網頁讓管理者可審核帳號。7 |
| Α.   | 以「署管理者」角色審核7         |
| В.   | 以「管制中心管理者」角色審核8      |
| С.   | 以「衛生局管理者」角色審核9       |
| D.   | 以「設置單位管理者」角色審核11     |
| (五). | 使用者個人資料維護。13         |
| Α.   | 角色為「署管理者」13          |
| В.   | 角色為「管制中心管理者」14       |
| С.   | 角色為「衛生局管理者」14        |
| D.   | 角色為「設置單位管理者」15       |
| Е.   | 角色為「設置單位使用者」15       |
| F.   | 角色為「設置單位管理者暨使用者」16   |

### 一、 帳號管理

#### (一). 帳號登入修改為憑證登入作業登入

系統首頁可選擇自然人憑證、健保卡、醫事人員卡登入方式,輸入密碼後點選登入,即 可看到系統首頁

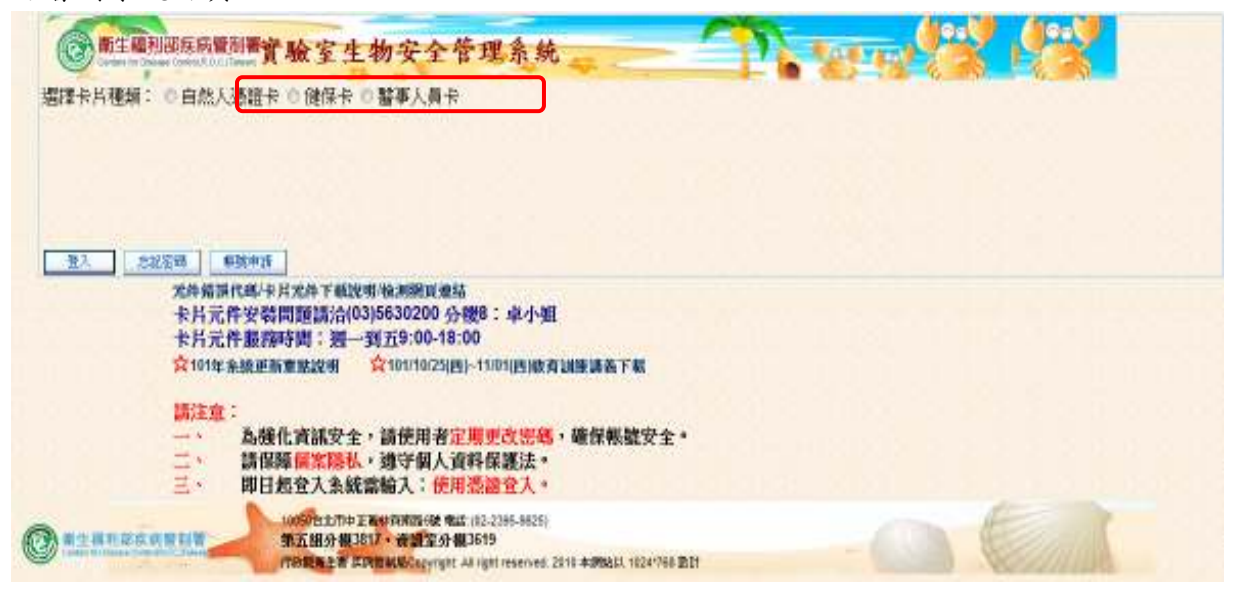

# (二). 管理者帳號申請

- 於糸統首頁點選「帳號申請」。

   新生薬用的医氏管制業實驗室生物安全管理系統
   聖法中心ではないしいたが育職室生物安全管理系統
   聖法中心

   聖法市場

   古然人思議年の健保卡の

   新生薬用の

   新生薬用の

   新生薬用の

   新生薬用の

   新生薬用の

   新生薬

   新生薬用の

   新生薬

   新生薬

   新生業

   新生業

   新生業

   新生業

   SAL

   SAL

   SAL

   SAL

   SAL

   SAL

   SAL

   SAL

   SAL

   SAL

   SAL

   SAL

   SAL

   SAL

   SAL

   SAL

   SAL

   SAL

   SAL

   SAL

   SAL

   SAL

   SAL

   SAL

   SAL

   SAL

   SAL

   SAL

   SAL

   SAL
- 畫面進入申請頁面,如以下畫面。請就各欄位輸入資料,輸入完後點選「確 定申請」。

| *登入帳號             | B22897985<br>(諸填寫申     | 1<br>请者身分證)                    |                               | *使用者姓名 | 甜甜圈             |     |
|-------------------|------------------------|--------------------------------|-------------------------------|--------|-----------------|-----|
| *登入密碼             | 長度應為8碼(含)以上,且<br>字、特殊符 | [包含英文大寫<br>號(四選三)等             | 、小寫、數                         | *密碼確認  | 諸再次填寫登入密碼       |     |
| *EMail            | PeggyLee@wistronits.   | com                            |                               |        |                 |     |
| 聯絡電話/手機號碼         | 021234567888           |                                |                               |        |                 |     |
|                   | 角色名稱                   | 說明                             |                               |        | A BARANA MARKED | 242 |
|                   | 3 器管理者                 | 条統規劃、<br>表統計分析<br>位、異動申        | 維護、管理及報<br>,審核新設立單<br>請案及帳號權限 |        |                 |     |
| 2. 体力相关 白八八条      | 💮 各管制中心管理者             | 各分局業務                          | 權責人員                          |        |                 |     |
| 就知中服弧身分(用<br>色)   | 💮 衛生局管理者               | 衛生局業務權責人員                      |                               |        |                 |     |
| 5 <del>07</del> 2 | 💮 設置單位管理者              | 設置單位生                          | 物安全管理人員                       |        |                 |     |
|                   | ◎ 設置單位使用者              | 設置單位實                          | 驗室負責人等                        |        |                 |     |
|                   | 💿 設置單位管理者暨使用           | 用者 <mark>設置單位生</mark><br>理人員兼任 | 物安全委員會管<br>實驗室負責人             |        |                 |     |
|                   | A010004 衛生福利部疫         | 病管制署                           | ▼ 搜尋                          |        |                 |     |
| 設置單位/角色權限         | 团管理者                   |                                |                               |        |                 |     |
|                   | □使用者                   |                                |                               |        |                 |     |

3. 跳出網頁訊息顯示『「您申請的帳號身分涉及管理者權限,請列印申請單並經 設置單位生物安全委員會(或專責人員)核章後,傳真至(02)23919534,以利 帳號審核作業」。』,點選「確定」

| 網頁訊息 | ×                                                                                 |  |
|------|-----------------------------------------------------------------------------------|--|
| -    | 「您申請的帳號身分涉及管理者權限,請列印申請單並經設置單位生物<br>安全委員會(或專責人員)核章後,傅真至(02)23919524,以利帳號塞核<br>作業」。 |  |
|      | 確定                                                                                |  |

|        |               |              |                    | and a second second second second second second second second second second second second second second second | 21 40P                     |                                                                                                    |                            |                                                |  |
|--------|---------------|--------------|--------------------|----------------------------------------------------------------------------------------------------|----------------------------|----------------------------------------------------------------------------------------------------|----------------------------|------------------------------------------------|--|
|        | 衛生編利者         | <b>F</b> 疾病管 | 制署「實驗室             | 生物安全管理資料                                                                                                    | R系统」系统管理,                  | 人員帳號中                                                                                                    | 請及堆獲                       | ¥                                              |  |
| 主管機關全術 | 系统管理员         |              |                    |                                                                                                    |                            |                                                                                                    |                            |                                                |  |
| 主管线器地址 | 台北市昆珊街16      | 目號研究相        | 2翰中心803家           |                                                                                                    |                            |                                                                                                    |                            |                                                |  |
| 集表人姓名  | ****          |              | 群绕宽路               | 021234567888                                                                                                   | 网络哈克                       | 填表目期                                                                                                    | 102年6月                     | 25 el                                          |  |
| 申接者放名  | 係號<br>(身分經芋號) | 赋循           | E-Mail<br>(特以正指效高) |                                                                                                    | (請該表合<br>(請該款平)<br>[將先說明一] | An<br>(1111)<br>(1111)<br>(111)<br>(1111)<br>(1111)( | 83<br>[]-25364<br>R:3-AB/R | ▲ 個質聲明事項(公請<br>) 我已開情【說明五】<br>並與定個資申用事項<br>茶章: |  |
| 1210   | B22897====    |              | PeggyLee@wistr     | anits.com                                                                                                    | t.                         | <b>t</b> :                                                                                                    |                            |                                                |  |
|        |               |              |                    |                                                                                                    |                            |                                                                                                    |                            |                                                |  |
| 生物子    | 安全委員會支付       | E委員/1        | 早貴人員核章             | :<br>客核及處理(                                                                                                    | 日期: 3<br>读形                | F A                                                                                                    | a                          |                                                |  |
| ± #9 3 | 安全委員會主任       | £&∯/4        | ₽責人員故幸<br>家務単生     | :<br>客核及處理(                                                                                                    | 日期:   3<br>请形              | F A                                                                                                    | 8                          |                                                |  |

潑 有關本極號申請及維護單填寫注意事項·請詳細關請第2頁之說明·

## 5. 此帳號為「設置單位管理者帳號申請」,系統會發送 e-mail 通知系統管理員

● 使封幕件以高重要性传送。 and BBB -Papel-webstockcon 唐州日期 2013/6/25(唐二)上午11.38 胶件带. 調査 主要 建三倍和却乐典智能需要数量三时交会管理系统一级数量改进现时 1000

A010004 衛生福利部疾病管制署的甜甜圈 先生小姐 於 2013/6/25 上午 11:37:04 申請報邀,請審核。

# (三). 使用者帳號申請

| 1. 於系統首頁點選「帳號申請」。                                                                                                    |  |
|----------------------------------------------------------------------------------------------------|--|
| 新生園刊銀度局質問署實驗室生物安全管理系統     日本のなどのこれの思想。     日本のの見びこれのの     日本の     日本の |  |
| 選擇卡片種類: ① 自然人憑證卡 ② 健保卡 ◎ 醫事人員卡                                                                                                    |  |
|                                                                                                    |  |
|                                                                                                    |  |
|                                                                                                    |  |
| + 片元件安装問題請洽(03)5630200 分機8:卓小姐<br>卡片元件服務時間: 週一到五9:00-18:00                                                                                                    |  |
| ☆101年余級更新重整設備 ☆101/10/25(四)-11/01(四)核省調除講藝下報                                                                                                    |  |

 畫面進入申請頁面,如以下畫面。請就各欄位輸入資料,輸入完後點選「確 定申請」。

|                | E16929//9                      | 4                                            |        |                  | emper- |
|----------------|--------------------------------|----------------------------------------------|--------|------------------|--------|
| *登入帳號          | (諸填寫申]                         | *<br>插者身分證)                                  | *使用者姓名 | 叮噹               |        |
| *登入密碼          | 長度應為8碼(含)以上,且<br>字、特殊符         | 1包含英文大寫、小寫、數<br>號(四選三)等                      | *密碼確認  | 諸再次填寫登入密碼        |        |
| *EMail         | PeggyLee@wistronits.           | com                                          |        |                  |        |
| 絡電話/手機號碼       | 021234567888                   | NEWS N                                       |        |                  |        |
|                | 角色名稱                           | 說明                                           |        | Part Part Assess | 2.1    |
|                | ◎ 署管理者                         | 条統規劃、維護、管理及報<br>表統計分析,審核新設立單<br>位、異動申請案及帳號權限 |        |                  |        |
| 统由框壁自己(备       | 💮 各管制中心管理者                     | 各分局業務權責人員                                    |        |                  |        |
| 細甲液動另力(用<br>色) | 💮 衛生局管理者                       | 衛生局業務權責人員                                    |        |                  |        |
| 1000           | 💿 設置單位管理者                      | 設置單位生物安全管理人員                                 |        |                  |        |
|                | ◎ 設置單位使用者                      | 設置單位實驗室負責人等                                  |        |                  |        |
|                | 💿 設置單位管理者暨使月                   | 用者設置單位生物安全委員會管理人員兼任實驗室負責人                    |        |                  |        |
| 置單位/角色權限       | C040007 國立陽明大學<br>□管理者<br>□使用者 | 對設醫院  ▼ 搜尋                                   |        |                  |        |
|                | 单位頁級主/月単·<br>☑ 檢驗醫學科微生物雪       | Ē                                            |        |                  |        |
|                | □檢驗醫學科病毒組                      |                                              |        |                  |        |

3. 跳出網頁訊息顯示「申請成功」,點選「確定」

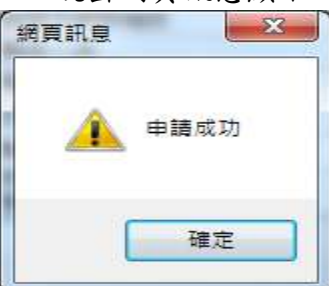

|        | 衛生福           | 利部疾病管制       | 1署「實驗室生            | 物安全管理    | 黄讯系统                | 先」設置單位,                     | 人員帳號申請                            | 反维援單 |                                 |  |
|--------|---------------|--------------|--------------------|----------|---------------------|-----------------------------|-----------------------------------|------|---------------------------------|--|
| F位名稱(全 | 新) 1          | 目立情明大學附有     | 1.醫院               |          |                     |                             |                                   |      |                                 |  |
| 1. 表人放 | 8             | 14           | 形体定场               | 02123456 | 7888                |                             |                                   | 旗表日期 | 102年6月25日                       |  |
| 山田朝別   | 1             | ]中央主管機關      | ]地方生管機器            | ■藝奏(事)機構 | 日季街半                | F完機構 □其他#                   | 机放车家                              |      | *#\$-\$******                   |  |
| 位地址    | 4             | 全藝市斯氏略152    | et.                |          |                     |                             | 單位統一編號                            |      | 10094548                        |  |
| 上的安全管理 | 線鐵類型          | ■生物安全        | <b>王以人正〉會員委</b>    | -> □生物安全 | 主專業人員               | (未達五人)                      |                                   |      |                                 |  |
| 中精者地名  | · 株號<br>(身分經字 | 统〉           | E-Mail<br>(續以正檔填寫) |          | 性说身合<br>【特天化<br>闭一】 | ******<br>(##.******<br>##. | (####)<br>(####)<br>(####:3-####] |      | 供旨要明章項(运道)                      |  |
| *      | E 169290000   | PeggyLee@wik | honda com          |          | 2                   | 後動醫學符貫生物<br>室               | 1                                 |      | □.我已開稿【乾明五】<br>並接受個質申明事項<br>簽章: |  |
| 生物     | 安全委員會         | 主任委員/專       | 責人員核章;_            | 事核及成     | 1. 迎情形              | 目朔: 3                       | <b>⊧</b> A                        | Ħ    |                                 |  |
|        | 事故            |              | 重要单位               |          |                     |                             |                                   |      |                                 |  |
| F      | 2.00          |              |                    |          |                     |                             |                                   |      |                                 |  |

5. 此帳號為「設置單位使用者帳號申請」,故系統會發送 e-mail 通知該單位管 理者

| ● 供加算卡以需要要性保估。                                                                                                    |      |                         |
|----------------------------------------------------------------------------------------------------|------|-------------------------|
| 書き書 - 印羅 - Paged sedenation on                                                                                                    | 唐十日期 | 2013/6/25 (備二) 下午 01.30 |
| <i>秋</i> 件署:                                                                                                    |      |                         |
| () () () () () () () () () () () () () (                                                                                                    |      |                         |
| 主題。 衛生國利司席房醫副醫醫驗室生物安全醫理本所一場發素經過知川                                                                                                    |      |                         |
| のMONT 開始問題十回時時間開始時間度 生生小期 約 2013 6.05 下位 01-20-12 由時期時, 建築成,                                                                                                    |      | 100                     |
| COMPANY NEW TOWNS TO THE TOWN TO THE TAXAGE THE TAXAGE THE TAXAGE THE TAXAGE THE TAXAGE THE TAXAGE THE TAXAGE TAXAGE TAXA |      | 10                      |

#### (四). 帳號審核,建置網頁讓管理者可審核帳號。

分別新增國立陽明大學附設醫院、天主教靈醫會羅東聖母醫院、行政院衛生署豐 原醫院的「設置單位管理者」、「設置單位使用者」帳號

- A. 以「署管理者」角色審核
- 1. 點選「使用者帳號審核」

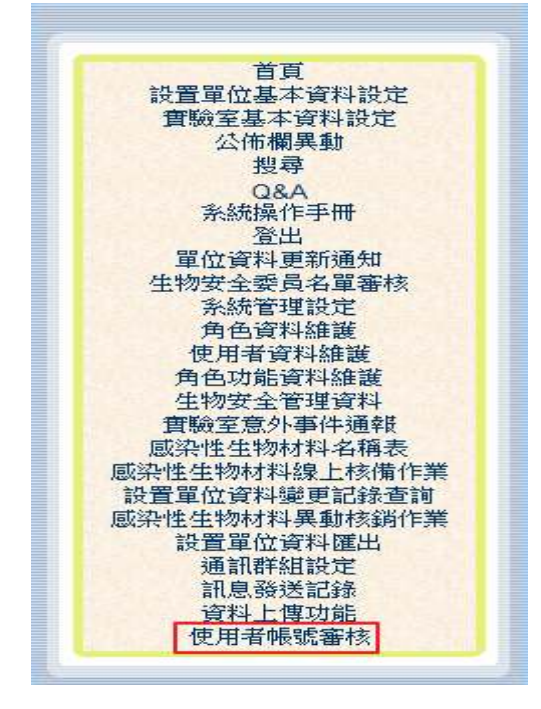

 署管理者僅可看到「設置單位管理者」的申請資料,看不到的角色為「設置 單位使用者」的申請資料

|            |             |                                           | 使用者             | 帳號審核          |      |                |
|------------|-------------|-------------------------------------------|-----------------|---------------|------|----------------|
| 帳號啟用       |             | N. S. S. S. S. S. S. S. S. S. S. S. S. S. | 設置單位 (無)        |               |      |                |
|            |             |                                           |                 | 查詢            |      |                |
| 登入帳號       | 使用者姓<br>名   | Email                                     | 角色              | 單位            | 帳號啟用 | 審核不通過 友善列<br>印 |
| L221433627 | 豐原<br>admin | PeggyLee@wistronits.com                   | 設置單位使用者         | 行政院衛生署豐原醫院    | 帳號啟用 | 審核不通過<br>印     |
| P235176414 | 聖母<br>admin | PeggyLee@wistronits.com                   | 設置單位管理者         | 天主教靈醫會羅東聖母醫院  | 帳號啟用 | 審核不通過<br>印     |
| F187720569 | сосо        | PeggyLee@wistronits.com                   | 設置單位管理者暨<br>使用者 | 國立台灣大學醫學院附設醫院 | 帳號啟用 | 審核不通過<br>印     |
| E216622126 | 雅虎          | PeggyLee@wistronits.com                   | 設置單位管理者         | 國立陽明大學附設醫院    | 帳號啟用 | 審核不通過<br>印     |
| A207292938 | 爆米花         | PeggyLee@wistronits.com                   | 衛生局管理者          | 臺北市政府衛生局      | 帳號啟用 | 審核不通過<br>印     |
| M176910963 | 水噹噹         | PeggyLee@wistronits.com                   | 各管制中心管理者        | 衛生福利部疾病管制署    | 帳號啟用 | 審核不通過<br>印     |

若點選「帳號啟用」,會跳出網頁訊息顯示「更新成功!!通知審核通過郵件寄送成功。」

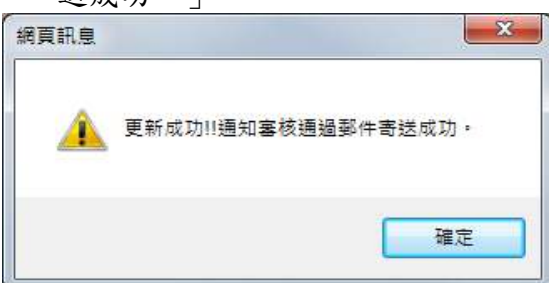

 若點選「審核不通過」,會跳出網頁訊息「請輸入審核不通過原因」,輸入完 後點選確定,會再次跳出網頁訊息顯示「更新成功!!通知審核不通過郵件寄 送成功。」

| dcbioau 需要某些資訊                              | ×  |
|---------------------------------------------|----|
| 指令碼提示:                                      | 確定 |
| 諸輸入審核不通過原因                                  | 取消 |
| 測試帳號審核不通過                                   |    |
| · 頁訊良 · · · · · · · · · · · · · · · · · · · |    |
|                                             |    |
| 更新成功!!通知審核不通過郵件寄送成功。                        |    |
|                                             |    |
| 確定                                          |    |
|                                             |    |

#### B. 以「管制中心管理者」角色審核

1. 以中區管制中心帳號登入,點選「使用者帳號審核」

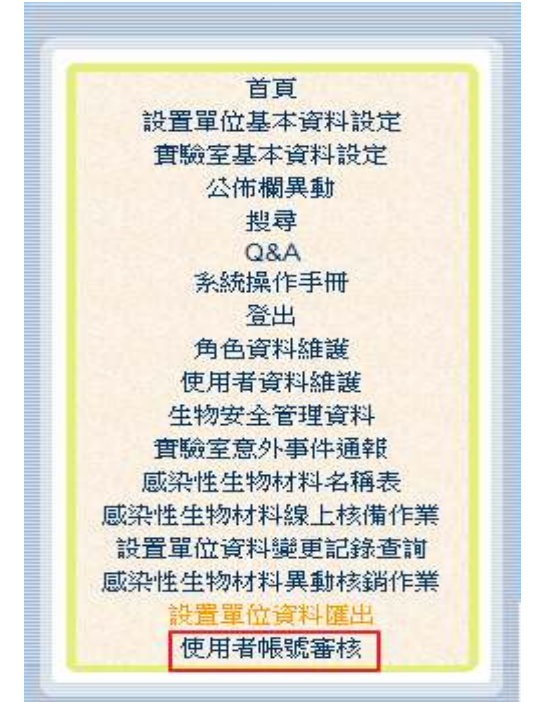

 管制中心管理者的權限為【帳號可以管理的地區】,中區管制中心管理者僅可 以看到轄下縣市的「設置單位使用者」,看不到「設置單位管理者」的資料

|    | 使用者帳號審核    |        |                         |         |            |      |       |      |
|----|------------|--------|-------------------------|---------|------------|------|-------|------|
| 帳號 | 散用 📃       |        | 設置                      | 置單位 (無) |            | -    |       |      |
|    |            |        |                         | 查讀      | 1          |      |       |      |
|    | 登入帳號       | 使用者姓名  | Email                   | 角色      | 單位         | 帳號啟用 | 審核不通過 | 友善列印 |
|    | M204866098 | 豐原user | PeggyLee@wistronits.com | 設置單位使用者 | 行政院衛生署豐原醫院 | 帳號啟用 | 審核不通過 | 友善列印 |

若點選「帳號啟用」,會跳出網頁訊息顯示「更新成功!!通知審核通過郵件寄送成功。

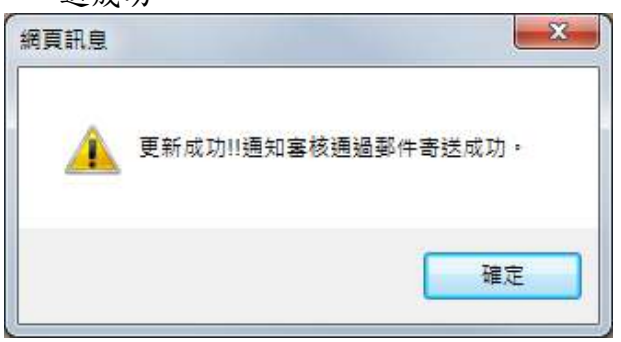

 若點選「審核不通過」,會跳出網頁訊息「請輸入審核不通過原因」,輸入完 後點選確定,會再次跳出網頁訊息顯示「更新成功!!通知審核不通過郵件寄 送成功。

| dcbioau 需要某些資訊         | ×                |
|------------------------|------------------|
| 指令碼提示:<br>請輸入審核不通過原因   | <br>確定<br><br>取消 |
| 測試帳號審核不通過              |                  |
| 周頁訊息                   | ×                |
| ⚠️ 更新成功‼通知塞核不通過郵件寄送成功。 |                  |
| 確定                     |                  |

### C. 以「衛生局管理者」角色審核

1. 以宜蘭縣衛生局帳號登入,點選「使用者帳號審核」

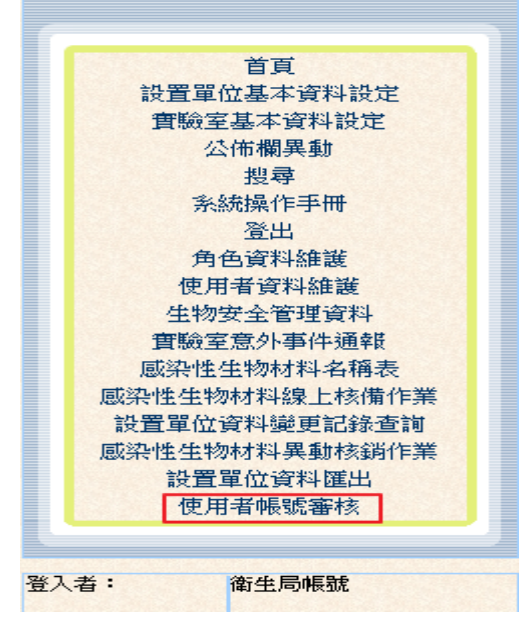

 衛生局管理者可以看到自己縣市內的「設置單位使用者」資料,看不到其他 縣市的,故僅可看到宜蘭縣2名使用者帳號申請資料

|            |        |                         | 使用非       | 者帳號審核         |        |       |      |
|------------|--------|-------------------------|-----------|---------------|--------|-------|------|
| 長號啟用 📄     |        |                         | 设置單位 (無   | )             | •      |       |      |
| With       |        |                         | A Real St | 查詢            | AN ART |       |      |
| 登入帳號       | 使用者姓名  | Email                   | 角色        | 單位            | 帳號啟用   | 審核不通過 | 友善列印 |
| C178087905 | test   | PeggyLee@wistronits.com | 衛生局管理者    | 直蘭縣政府衛生局      | 帳號啟用   | 審核不通過 | 友善列印 |
| U186465810 | 聖母user | PeggyLee@wistronits.com | 設置單位使用    | 者天主教靈醫會羅東聖母醫院 | 帳號啟用   | 審核不通過 | 友善列印 |
| E169294494 | 叮噹     | PeggyLee@wistronits.com | 設置單位使用    | 者國立陽明大學附設醫院   | 帳號啟用   | 審核不通過 | 友善列印 |
| E192548792 | 陽大     | PeggyLee@wistronits.com | 設置單位使用    | 者國立陽明大學附設醫院   | 帳號啟用   | 審核不通過 | 友善列印 |

若點選「帳號啟用」,會跳出網頁訊息顯示「更新成功!!通知審核通過郵件寄送成功。」

| 周頁訊息     | ×                   |
|----------|---------------------|
| <u> </u> | 更新成功!!通知客核通過郵件寄送成功。 |
|          | 確定                  |

 若點選「審核不通過」,會跳出網頁訊息「請輸入審核不通過原因」,輸入完 後點選確定,會再次跳出網頁訊息顯示「更新成功!!通知審核不通過郵件寄 送成功。」

| cdcbioau 需要某些資訊                   | x               |
|-----------------------------------|-----------------|
| 指令碼提示:<br>請輸入審核不通過原因              | <b>確定</b><br>取消 |
| 測試帳號審核不通過                         |                 |
| 網頁訊息<br>王<br>更新成功!!通知審核不通過郵件寄送成功。 |                 |
| 確定                                |                 |

### D. 以「設置單位管理者」角色審核

 以中區管制中心設置單位「國立陽明大學附設醫院」帳號登入,點選「使用 者帳號審核」

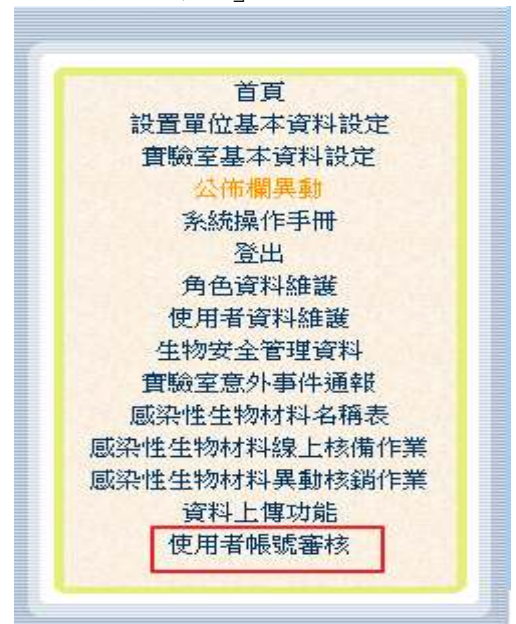

設置單位管理者只能看到自己「設置單位使用者」的資料,故僅看的到1名
 「國立陽明大學附設醫院」的使用者帳號申請資料

|          |                    |                                       | 使用者帳                | 號審核        |      |       |      |
|----------|--------------------|---------------------------------------|---------------------|------------|------|-------|------|
| 帳號啟用 📃   |                    | ····································· | <mark>輩位</mark> (無) |            | -    |       |      |
|          |                    |                                       | 查讀                  | <b>١</b>   |      |       |      |
| 登入帳號     | 虎 使用者姓名            | Email                                 | 角色                  | 單位         | 帳號啟用 | 審核不通過 | 友善列印 |
| E1692944 | 494 <sup>叮</sup> 噹 | PeggyLee@wistronits.com               | 設置單位使用者             | 國立陽明大學附設醫院 | 帳號啟用 | 審核不通過 | 友善列印 |
| E1925487 | 792陽大              | PeggyLee@wistronits.com               | 設置單位使用者             | 國立陽明大學附設醫院 | 帳號啟用 | 審核不通過 | 友善列印 |

若點選「帳號啟用」,會跳出網頁訊息顯示「更新成功!!通知審核通過郵件寄送成功。」

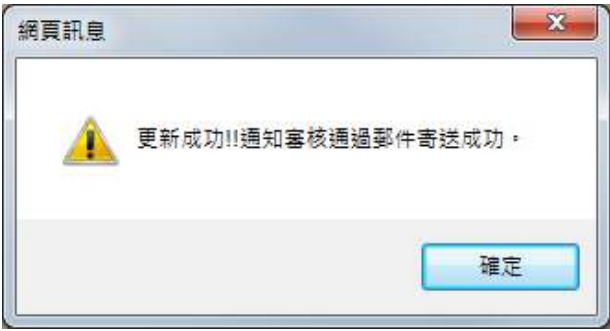

 若點選「審核不通過」,會跳出網頁訊息「請輸入審核不通過原因」,輸入完 後點選確定,會再次跳出網頁訊息顯示「更新成功!!通知審核不通過郵件寄 送成功。」

| cdcbioau 需要某些資訊      | X               |
|----------------------|-----------------|
| 指令碼提示:<br>請輸入審核不通過原因 | 確定           取消 |
| 測試帳號審核不通過            |                 |
| 網頁訊息                 |                 |
| 重新成功!!通知客核不通過郵件寄送成功。 |                 |
|                      |                 |
| 確定                   |                 |

# (五). 使用者個人資料維護。

設置單位之子帳號可由各單位管理者自行建立維護。

- A. 角色為「署管理者」
- 1. 「署管理者」,可新增、修改、删除帳號資料
- 2. 點選「使用者資料維護」,設置單位下拉式選單可看到所有單位及所有帳號

|    |       |     |         |            |       |                       |                 | 使用者                        | 皆資料        | <b>维護</b>                                                              |
|----|-------|-----|---------|------------|-------|-----------------------|-----------------|----------------------------|------------|------------------------------------------------------------------------|
|    |       |     |         |            |       |                       | 5               | 7新增 6                      | 义 쾨        |                                                                        |
|    |       |     |         |            |       |                       |                 |                            |            | *為必填欄位                                                                 |
|    |       |     |         | *登/        | 入帳號   |                       |                 |                            | *使用者姓名     |                                                                        |
|    |       |     |         | *登江        | 入密碼   | 長度應為<br>英文大寫<br>符號(四灈 | 8碼<br>、小<br>【三) | (含)以上,且包含<br>\寫、數字、特殊<br>等 | *密碼確認      |                                                                        |
|    |       |     |         |            | EMail |                       |                 |                            |            |                                                                        |
|    |       | 3   | *連續     | 絡電話/手根     | 識號碼   |                       |                 |                            |            |                                                                        |
|    |       |     |         |            |       |                       |                 |                            |            | (無)                                                                    |
|    |       |     |         | 帳號         | 啟用    | 停用                    | •               |                            | 設置單位       | (無)<br>A010001 糸統管理員<br>A010002 經濟部標準檢驗局<br>A010004 衛任導利部疾病管制署         |
|    |       |     |         |            |       |                       |                 |                            |            | A010005行政院衛生署食品藥物管理局                                                   |
|    | 登入帳號  |     | 便       | 用者姓名       | 角色    |                       |                 | EMail                      | ľ          | A010006 行政院衛生者官制樂品官理局裂樂工廠<br>A020001 經濟部標準檢驗局基隆分局                      |
| 選取 | B2289 | 151 | 甜       | 圈          | 署管3   | 理者                    |                 | test@cdc.gov.tw            | 1          | A030001 行政院農業委員會家畜衛生試驗所<br>A07002 行政院環境保護署環境総所<br>A120001 行政院環境保護署環境総所 |
| 選取 | F1238 | 81  | 吳       | :毅         | 署管3   | 理者                    |                 | test@cdc.gov.tw            | -          | A170001 行政院農業委員會畜產試驗所<br>A180001 經濟部連進檢驗局高進分局                          |
| 選取 | F2249 | 24  | 張       | 膨          | 署管3   | 理者                    |                 | test@cdc.gov.tw            | ł          | A230001經濟部標準檢驗局花蓮分局<br>A310007法務部法醫研究所                                 |
| 選取 | J1216 | 26  | 謥       | 帳號         | 署管3   | 理者                    |                 | test@cdc.gov.tw            | ( <b> </b> | A330001 台灣田邊製藥股份有限公司<br>B010001 臺北市政府衛生局                               |
| 選  | K2209 | 132 | 洪       | 婤          | 署管3   | 理者                    |                 | test@cdc.gov.tw            | ī          | B020001 基隆市衛生局<br>B030001 臺北縣政府衛生局                                     |
| 選  | L2232 | 03  | 陳       | 禉          | 署管3   | 理者                    |                 | test@cdc.gov.tw            |            | B040001 宜蘭縣大同鄉衛生所<br>B040002 宜蘭縣政府衛生局                                  |
| 選  | P2220 | 46  | 施       |            | 署管3   | 理者                    |                 | test@cdc.gov.tw            | ļ          | B040003 宜蘭縣南澳鄉衛生所<br>B040004 宜蘭縣宜蘭市衛生所                                 |
| 取選 | PODE  | 100 | 周       | 722        | 累容    | 囲去                    |                 | tact@cdc.gou.bu            |            | B040005 宜蘭縣員山鄉衛生所<br>B040006 宜蘭縣壯圈鄉衛生所                                 |
| 取選 | 1220: | +02 | **      |            |       |                       |                 | 1031(0)000.909.109         |            | B040007 宜蘭縣冬山鄉衛生所<br>B040008 宜蘭縣頭城鎮衛生所                                 |
| 取  | 11226 | 82  | 祭       | ; <b>T</b> | 者官    | 哇音                    |                 | test@cdc.gov.tw            |            | B040009 宜蘭縣蘇澳鎮衛生所<br>B040010 定韓略天社鄉衛生所                                 |
| 選取 | C1345 | )72 | 安       | 1          | 衛生月   | 司管理者                  |                 | test@cdc.gov.tw            | e i        |                                                                        |
| 選  | F1112 | 39  | Site in | 2          | 設置    | 單位管理者                 | ¥               | test@cdc.gov.tw            | 1          | D0400121日開新二星那衛生所<br>哲 經濟部標準檢驗局                                        |

- B. 角色為「管制中心管理者」
- 「管制中心管理者」(台北區管制中心),無新增帳號權限,僅可修改、刪除 帳號資料
- 設置單位下拉式選單只能看到自己管轄區域(台北區管制中心)的單位,可以 管理的帳號也只有台北區管制中心的帳號

|          |        |       |       |       |            |                            | 使用者                         | 子資料:<br>或 则 | <b>推護</b><br>登                                                                                       |
|----------|--------|-------|-------|-------|------------|----------------------------|-----------------------------|-------------|----------------------------------------------------------------------------------------------------|
|          |        |       |       |       |            |                            |                             |             | *為必填欄位                                                                                               |
|          |        |       |       | *登    | 入帳號        |                            | Ì                           | *使用者姓名      |                                                                                                    |
|          |        |       |       | *登    | 入密碼        | 長度應為8碼<br>英文大寫、/<br>符號(四選三 | 【含)以上,且包含<br>小寫、數字、特殊<br>)等 | *密碼確認       |                                                                                                    |
|          |        |       |       |       | *EMail     |                            |                             |             |                                                                                                    |
|          |        | *     | 連續    | 洛電話/手 | 機號碼        |                            |                             |             |                                                                                                    |
|          |        |       |       |       |            |                            |                             |             | (無)                                                                                                  |
|          |        |       |       | 帳號    | 啟用         | 停用 ▼                       |                             | 設置單位        | (無)<br>A010001 条統管理員<br>A010002 經濟部標準檢驗局<br>A010004 衛生導利部疾病管制署                                       |
|          | 登入帳號   | 1     | 更月    | 月者姓名  | 角色         |                            | EMail                       | 帷           | A010005 行政院衛生署食品藥物管理局<br>A010006 行政院衛生署管制藥品管理局製藥工廠<br>A02001 經濟部標準檢驗局基礎分局<br>A030001 行政院農業商品會家等進生計除所 |
| 選び       | C1345: | 72    | 安     |       | 衛生局        | 管理者                        | test@cdc.gov.tw             | F           | A310007 法務部法醫研究所                                                                                     |
| 選及       | F11128 | 39 🕯  | æ     |       | 設置單        | 位管理者                       | test@cdc.gov.tw             | F           | B010001 臺北市政府衛生局<br>B020001 基隆市衛生局<br>B030001 高小路政府衛任局                                               |
| 建文       | Y22023 | 45    | 周     | 直     | 設置單<br>使用者 | 【位管理者暨<br>行                | test@cdc.gov.tw             | т           | 8040001 宜蘭縣大同鄉衛生所<br>8040002 宜蘭縣政府衛生局                                                                |
| <u>巽</u> | A10352 | 58 \$ | ŧ     | 良     | 設置單        | 位管理者                       | test@cdc.gov.tw             | т           | B040003 宜蘭縣南澳鄉衛生所<br>B040004 宜蘭縣宜蘭市衛生所                                                               |
| 選び       | A10898 | 57    | ¥     | T     | 各管制        | 山中心管理者                     | test@cdc.gov.tw             | т           | B040005 宜蘭縣員山鄉衛生所<br>B040006 宜蘭縣壯圍鄉衛生所<br>B040007 定蘭縣壯圍鄉衛生所                                          |
| 難文       | A12003 | 78    | Ŧ     | 杰     | 設置單        | 位使用者                       | test@cdc.gov.tw             | т           | 044000/ 直關縣冬山那衛生所<br>8040008 宜蘭縣頭城鎮衛生所<br>804009 空韓縣頭城鎮衛生所                                           |
| 難        | A12105 | J2 ₹  | 峦     | 徳     | 設置單        | 位使用者                       | test@cdc.gov.tw             | т           | B040010 宜蘭縣五結鄉衛生所<br>B040011 宜蘭縣五結鄉衛生所<br>B040011 宣蘭縣羅東領衛生所                                          |
| 異权       | A12413 | 36 5  | 蚩     | 宏     | 設置單        | 位使用者                       | test@cdc.gov.tw             | т           | B040012 宜蘭縣三星鄉衛生所<br>B250001 連江縣衛生局                                                                  |
| 選取       | A13907 | 59    | - 100 | 局帳號   | 各管制        | 山中心管理者                     | test@cdc.gov.tw             | т           | B340001 宜蘭縣礁溪鄉衛生所<br>B900001 金門縣衛生局                                                                  |

# C. 角色為「衛生局管理者」

- 「衛生局管理者」(宜蘭縣衛生局),無新增帳號權限,僅可修改、刪除帳號 資料
- 設置單位下拉式選單只能看到自己縣市的單位,可以管理的帳號只有自己縣市的帳號

|    |        |                         |     |                          |                          | 使用 #                        | ♪資料:   | <b>维護</b><br>除 取消                                                                      |
|----|--------|-------------------------|-----|--------------------------|--------------------------|-----------------------------|--------|----------------------------------------------------------------------------------------|
|    |        |                         |     |                          |                          |                             |        | *為必填欄位                                                                                 |
|    |        |                         |     | 登入帳號                     |                          |                             | *使用者姓名 |                                                                                        |
|    |        |                         |     | 登入密碼 <mark>長</mark><br>英 | 度應為8碼<br>文大寫、小<br>號(四選三) | (含)以上,且包含<br>小寫、數字、特殊<br>)等 | *密碼確認  |                                                                                        |
|    |        |                         |     | *EMail                   |                          |                             |        |                                                                                        |
|    |        | *注重新                    | 各電話 | 手機號碼                     |                          |                             |        |                                                                                        |
|    |        |                         |     |                          |                          |                             |        | (無)                                                                                    |
|    |        |                         | 帳   | 號啟用 病                    | ▶用 ▼                     |                             | 設置單位   | (無)<br>B040001 宣蘭縣大同鄉衛生所<br>B040002 宜蘭縣政府衛生局<br>B040003 宜蘭縣南漢鄉衛生所<br>B040004 宜蘭縣南漢鄉衛生所 |
|    | 登入帳號   | 使月                      | 目者姓 | 角色                       |                          | EMail                       | 배      | B040005 宜蘭縣員山鄉衛生所<br>B040006 宜蘭縣壯圍鄉衛生所                                                 |
| 選  | C1780  | 05tes                   |     | 衛生局管理                    | 者                        | test@cdc.gov.tw             | 2      | 18040007 宜蘭縣冬山鄉衛生所<br>5 8040008 宜蘭縣頭城鎮衛生所                                              |
| 選取 | G2204  | 50李注                    | 寬   | 衛生局管理                    | 者                        | test@cdc.gov.tw             | ۳.     | B040009 宜蘭縣蘇澳鎮衛生所<br>B040010 宜蘭縣五結鄉衛生所<br>B040011 定蘭縣五結鄉衛生所                            |
| 選取 | G2206  | 99 ff ß]                | 雪   | 設置單位管<br>用者              | 理者暨使                     | test@cdc.gov.tw             | 툇      | B040012 宜蘭縣進呆頻衛生所<br>B340012 宜蘭縣進溪鄉衛生所                                                 |
| 選取 | G2220  | 96吳1                    | 錦   | 設置單位使                    | 用者                       | test@cdc.gov.tw             | Ę      | C040001 天主教靈醫會羅東聖母醫院<br>C040002 行政院國軍退除役官兵輔導委員會員山榮民醫院                                  |
| 選取 | G2384  | 07號                     | 局帳  | 衛生局管理                    | 者                        | test@cdc.gov.tw             | Ş      | C040003 國際醫事檢驗所<br>C040004 台灣醫事放射所附設檢驗部                                                |
| 選取 | J22013 | 11 岳班                   | 雪   | 衛生局管理                    | 者                        | test@cdc.gov.tw             | 5      | C040005 香和醫院<br>C040007 國立陽明大學附設醫院<br>C040011 時世界市场险低                                  |
| 選取 | S2234! | 62林〉                    | 燕   | 設置單位管<br>用者              | 理者暨使                     | test@cdc.gov.tw             | Ę.     | C040017 勝安醫爭機關所<br>C040012 財團法人羅許基金會羅東博愛醫院(生物實驗安全委員會)<br>C040020 建在緊險                  |
| 選取 | H2215  | 90 <b>ﷺ</b>             | 惠   | 設置單位管<br>用者              | 理者暨使                     | test@cdc.gov.tw             | 5      | C040022 宜蘭縣慢性病防治所<br>C040023 財團法人蘭陽仁愛醫院                                                |
| 選取 | F2228! | 69 深計                   | 薇   | 設置單位管<br>用者              | 理者暨使                     | test@cdc.gov.tw             | Ę      | C040024 正大醫事檢驗所<br>C040025 測試測試                                                        |
| 選取 | P2351  | 14 <sup>聖</sup> 7<br>ad | in  | 設置單位管                    | 理者                       | test@cdc.gov.tw             | 5      | C340026 臺北榮民總醫院蘇澳分院<br>E040001 台灣自來水公司第八區管理處                                           |
| 奲  |        |                         |     |                          | -                        |                             |        | E040002 尤用影樂胶饼角版公司                                                                     |

- D. 角色為「設置單位管理者」
- 「設置單位管理者」(國立陽明大學附設醫院),無新增帳號權限,僅可修改、 刪除帳號資料
- 2. 設置單位下拉式選單只能看到自己的單位,只能管理管理自己單位的帳號

| *為必填欄位         | *                                                        |        |                                              |            |
|----------------|----------------------------------------------------------|--------|----------------------------------------------|------------|
|                |                                                          | *使用者姓名 |                                              | *登入帳號      |
|                |                                                          | *密碼確認  | 長度應為8碼(含)以上,且包含<br>英文大寫、小寫、數字、特殊<br>符號(四選三)等 | *登入密碼      |
| - Andrewski -  |                                                          |        |                                              | *EMail     |
|                | instruction and the state                                |        |                                              | *連絡電話/手機號碼 |
| 附設醫院 ▼<br>付設醫院 | C040007 國立陽明大學附設醫院<br>C040007 國立陽明大學附設醫院<br>「管理者<br>」使用者 | 設置單位   | 停用 ▼                                         | 帳號啟用       |

# E. 角色為「設置單位使用者」

- 「設置單位使用者」(國立陽明大學附設醫院),無新增、刪除帳號權限,僅 可修改帳號資料
- 2. 設置單位下拉式選單只能看到自己的單位,只能管理自己單位的帳號

|            |                                              |        | *為必填欄位                                                                                                |
|------------|----------------------------------------------|--------|----------------------------------------------------------------------------------------------------|
| *登入帳號      |                                              | *使用者姓名 |                                                                                                    |
| *登入密碼      | 長度應為8碼(含)以上,且包含<br>英文大寫、小寫、數字、特殊<br>符號(四選三)等 | *密碼確認  |                                                                                                    |
| *EMail     |                                              |        |                                                                                                    |
| *連絡電話/手機號碼 |                                              |        |                                                                                                    |
| 帳號啟用       | 停用 ▼                                         | 設置單位   | C040007 國立陽明大學附設醫院       ▼         C040007 國立陽明大學附設醫院       ●         管理者       ●         使用者       ● |

- F. 角色為「設置單位管理者暨使用者」
- 「設置單位管理者暨使用者」(國立陽明大學附設醫院),無新增帳號權限, 僅可修改、刪除帳號資料
- 2. 設置單位下拉式選單只能看到自己單位,只能管理自己單位的帳號

| *登入帳號       *使用者姓名         *登入密碼       長度應為8碼(含)以上,目包含         英文大寫、小寫、數字、特殊       *密碼確認         *班路電話/手機號碼       ····································                                                                                                    | *資入帳號       *使用者姓名         *資入密碼       長度應為8碼(含)以上,且包含         *空碼確認       *空碼確認         *近路電話/手機號碼       *空碼確認         *連絡電話/手機號碼          帳號取用       停用         停用       設置單位         ご管理者          使用者                                                                                                    |                |      |        |                  |                                            |                  |                  |                            |              | *為必均                                                                                                    | 真欄位    |
|----------------------------------------------------------------------------------------------------|----------------------------------------------------------------------------------------------------|----------------|------|--------|------------------|--------------------------------------------|------------------|------------------|----------------------------|--------------|----------------------------------------------------------------------------------------------------|--------|
| *登入密碼     長度應為8碼(含)以上,目包含<br>英文大寫、小寫、數字、特殊<br>符號(四選三)等     *密碼確認       *EMail     *////> *//////////////////////////////                                                                                                    | *登入密碼       長度應為8碼(含)以上,1目包含       *密碼確認         *班線電話/手機號碼       *密碼確認         *連絡電話/手機號碼          ●用          6月          2040007       國立陽明大學附設醫院         1          1          1          1          1          1          1          1          1          1          1          1          1          1          1          1          1          1          1          1          1          1          1          1          1          1          1          1          1          1          1          1                                                                                                     |                |      | *2     | <b>٤入帳號</b>      |                                            | *                | 使用者姓名            |                            |              |                                                                                                    |        |
| *EMail<br>*連絡電話/手機號碼                                                                                                    | *EMail         *連絡電話/手機號碼         ●         ●         ●         ●         ●         ●         ●         ●         ●         ●         ●         ●         ●         ●         ●         ●         ●         ●         ●         ●         ●         ●         ●         ●         ●         ●         ●         ●         ●         ●         ●         ●         ●         ●         ●         ●         ●         ●         ●         ●         ●         ●         ●         ●         ●         ●         ●         ●         ●         ●         ●         ●         ●         ●                                                                                                    |                |      | *월     | 纪密碼              | 長度應為8碼(含)以上,且包<br>英文大寫、小寫、數字、特<br>符號(四選三)等 | <b>3</b> 含<br>射殊 | *密碼確認            |                            |              |                                                                                                    |        |
| *連絡電話/手機號碼                                                                                                    | <ul> <li>*連絡電話/手機號碼</li> <li>● 「「「「」」」</li> <li>● 「「」」</li> <li>● 「」」</li> <li>● 「」</li> <li>● 「」</li> <li>● 「」</li> <li>● 「」</li> <li>● 「」</li> <li>● 「」」</li> <li>● 「」」</li> <li>● 「」」</li> <li>● 「」</li> <li>● 「」</li>     &lt;</ul> |                |      |        | *EMail           |                                            |                  |                  |                            |              | 14.84                                                                                                    |        |
|                                                                                                    | 晓 能 放用     存用                ·             ·                                                                                                    |                | *連絡電 | 話/手    | ■機號碼             |                                            |                  |                  |                            |              |                                                                                                    |        |
| <ul> <li>● 作</li> <li>● 作</li> <li>● 日</li> <li>● 日</li></ul> |                                                                                                    |                |      | 帳號啟用   |                  | 停用 ▼                                       | 1                | 設置單位             | C040007<br>C040007<br>□管理者 | 國立陽明<br>國立陽明 | 大學附設醫院<br>大學附設醫院                                                                                                    |        |
| 鉴】 雌雜 (海田老姓夕)色石 [Mai] 修辞的田留位 方差系                                                                                                    |                                                                                                    | 」<br>選取E       | 19   | 792    | 史而·自知<br>陽大      | 設置單位使用者                                    | test             | m<br>@cdc.aov.tw | 12                         | 使用中          | 國立陽明大學附設                                                                                                    | ₩      |
| 登入帳號         使用者姓名角色         EMail         帳號啟用單位         友善列           取E19         792陽大         設置單位使用者         test@cdc.gov.tw         使用中         國立陽明大學附設醫院         夏季列                                                                                                    | 選び限號 使用者與名內巴 EMail 限號就用單位 及書列<br>選取E19 792陽大 設置單位使用者 test@cdc.gov.tw 使用中國立陽明大學附設醫院友善列                                                                                                    | 選取E            | 21   | 126    | 推虎               | 設置單位管理者                                    | test             | @cdc.aov.tw      | 6                          | 使用中          | 國立陽明大學附設                                                                                                    | 醫院友善列  |
| 登入帳號         使用者姓名角色         EMail         帳號散用單位         友善列           取 E19         792陽大         設置單位使用者         test@cdc.gov.tw         使用中         國立陽明大學附設醫院         支善列           取 E11         126 雅虎         設置單位管理者         test@cdc.gov.tw         使用中         國立陽明大學附設醫院         支善列                                                                                                    | 夏八服號     使用者與名角色     EMail     限就取用單位     及著列       選取     E19     792 陽大     設置單位使用者     test@cdc.gov.tw     使用中     國立陽明大學附設醫院友善列       選取     E21     126 雅虎     設置單位管理者     test@cdc.gov.tw     使用中     國立陽明大學附設醫院友善列                                                                                                    | 選取」            | 10   | 305    | 包泡糖              | 設置單位使用者                                    | test             | @cdc.aov.tw      | (                          | 使用中          | 國立陽明大學附設                                                                                                    | 醫院友善列  |
| 登入帳號         使用者姓名角色         EMail         帳號散用單位         友善列           取E19         792陽大         設置單位使用者         test@cdc.gov.tw         使用中         國立陽明大學附設醫院 发善列           取E21         126 雅虎         設置單位管理者         test@cdc.gov.tw         使用中         國立陽明大學附設醫院 发善列           取L10         305 泡泡糖         設置單位使用者         test@cdc.gov.tw         使用中         國立陽明大學附設醫院 发善列                                                                                                    | 夏八服紙         使用者與名角色         EMail         限就取用单位         及著列           選取         E19         792 陽大         設置單位使用者         test@cdc.gov.tw         使用中         國立陽明大學附設醫院 友善列           選取         E21         126 雅虎         設置單位管理者         test@cdc.gov.tw         使用中         國立陽明大學附設醫院 友善列           選取         L10         305 泡泡糖         設置單位使用者         test@cdc.gov.tw         使用中         國立陽明大學附設醫院 友善列                                                                                                    | 選取。            | 10   | 0991   | 可志桐              | 設置單位管理者                                    | test             | @cdc.gov.tw      | 6                          | 使用中          | 國立陽明大學附設                                                                                                    | 醫院友善列  |
| 登入帳號         使用者姓名角色         EMail         帳號散用單位         友善列           取 E19         792陽大         設置單位使用者         test@cdc.gov.tw         使用中         國立陽明大學附設醫院         支善列           取 E11         126 雅虎         設置單位管理者         test@cdc.gov.tw         使用中         國立陽明大學附設醫院         支善列           取 E11         105 泡泡糖         設置單位使用者         test@cdc.gov.tw         使用中         國立陽明大學附設醫院         支善列           取 J10         305 泡泡糖         設置單位使用者         test@cdc.gov.tw         使用中         國立陽明大學附設醫院         支善列           取 Q10         099何志桐         設置單位管理者         test@cdc.gov.tw         使用中         國立陽明大學附設醫院         支善列                                                                                                    | 電人報酬         使用者與名角色         EMail         機械取用車位         及著列           選取         E19         792 陽大         設置單位使用者         test@cdc.gov.tw         使用中         國立陽明大學附設醫院 友善列           選取         E21         126 雅虎         設置單位管理者         test@cdc.gov.tw         使用中         國立陽明大學附設醫院 友善列           選取         J10         305 泡泡糖         設置單位管理者         test@cdc.gov.tw         使用中         國立陽明大學附設醫院 友善列           選取         Q10         099何志桐         設置單位管理者         test@cdc.gov.tw         使用中         國立陽明大學附設醫院 友善列                                                                                                    | 選取R            | 10   | 081    | 没置單位             | 設置單位管理者                                    | test             | @cdc.aov.tw      | ř.                         | 使用中          | 國立陽明大學附設                                                                                                    | 醫院友善列  |
| 登入帳號         使用者姓名角色         EMail         帳號散用單位         友善多           取 E19         792 陽大         設置單位使用者         test@cdc.gov.tw         使用中         國立陽明大學附設醫院         支善多           取 E11         126 雅虎         設置單位管理者         test@cdc.gov.tw         使用中         國立陽明大學附設醫院         支善多           取 J10         305 泡泡糖         設置單位管理者         test@cdc.gov.tw         使用中         國立陽明大學附設醫院         支善多           取 Q10         099何志桐         設置單位管理者         test@cdc.gov.tw         使用中         國立陽明大學附設醫院         支善多           取 R10         081設置單位         設置單位管理者         test@cdc.gov.tw         使用中         國立陽明大學附設醫院         支善多                                                                                                    | 夏大麻桃         夏田有好名月名         EMail         陳祝和中位         及春外」           選取         E19         792 陽大         設置單位使用者         test@cdc.gov.tw         使用中         國立陽明大學附設醫院友善列           選取         E21         126 雅虎         設置單位管理者         test@cdc.gov.tw         使用中         國立陽明大學附設醫院友善列           選取         J10         305 泡泡糖         設置單位使用者         test@cdc.gov.tw         使用中         國立陽明大學附設醫院友善列           選取         J10         305 泡泡糖         設置單位使用者         test@cdc.gov.tw         使用中         國立陽明大學附設醫院友善列           選取         Q10         099何志桐         設置單位管理者         test@cdc.gov.tw         使用中         國立陽明大學附設醫院友善列           選取         R10         081設置單位         設置單位管理者         test@cdc.gov.tw         使用中         國立陽明大學附設醫院友善列                                                                                                    | AND A TRACE OF | 1000 | 207.00 | 20.5137030125020 |                                            |                  |                  | 74                         | 10281516     | Contracts of the Annual Contract of the Annual Contract of the | 2010 C |
| 登入帳號         使用者姓名角色         EMail         帳號散用單位         友善秀           取 E19         792 陽大         設置單位使用者         test@cdc.gov.tw         使用中         國立陽明大學附設醫院 支善列           取 E11         126 雅虎         設置單位管理者         test@cdc.gov.tw         使用中         國立陽明大學附設醫院 支善列           取 L10         305 泡泡糖         設置單位使用者         test@cdc.gov.tw         使用中         國立陽明大學附設醫院 支善列           取 Q10         099何志桐         設置單位管理者         test@cdc.gov.tw         使用中         國立陽明大學附設醫院 支善列           取 R10         081 設置單位         設置單位管理者         test@cdc.gov.tw         使用中         國立陽明大學附設醫院 支善列           取 R12         787 描         該置單位         設置單位管理者         test@cdc.gov.tw         使用中         國立陽明大學附設醫院 支善列           取 R12         787 描         該置單位         設置單位管理者         test@cdc.gov.tw         使用中         國立陽明大學附設醫院 支善列                                                                                                    | 選取         E19         792 陽大         設置單位使用者         test@cdc.gov.tw         使用中         國立陽明大學附設醫院友善列           選取         E21         126 雅虎         設置單位管理者         test@cdc.gov.tw         使用中         國立陽明大學附設醫院友善列           選取         E21         126 雅虎         設置單位管理者         test@cdc.gov.tw         使用中         國立陽明大學附設醫院友善列           選取         J10         305         泡泡糖         設置單位使用者         test@cdc.gov.tw         使用中         國立陽明大學附設醫院友善列           選取         J10         305         泡泡糖         設置單位管理者         test@cdc.gov.tw         使用中         國立陽明大學附設醫院友善列           選取         Q10         099何志桐         設置單位管理者         test@cdc.gov.tw         使用中         國立陽明大學附設醫院友善列           選取         R1C         081設置單位         設置單位管理者         test@cdc.gov.tw         使用中         國立陽明大學附設醫院友善列           選取         T22         787 黃         :要         設置單位管理者         test@cdc.gov.tw         使用中         國立陽明大學附設醫院友善列                                                                                                    | 選取T            | 22   | 787    | i :雲             | 設置單位管理者                                    | test             | @cdc.gov.tw      | 5                          | 使用中          | 國立陽明大學附設                                                                                                    | 醫院友善列」 |